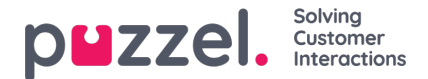

## **Microsoft Teams Integration with Puzzel Case Management**

To integrate Microsoft Teams with Puzzel Case Management, you need to:

 Go to Microsoft Teams, Create a new Team by clicking on the Join or create a team tab at the bottom left and select Create a team option. You can also connect an existing team to Puzzel Case Management. If you already have a team, go to step 4.

|           | GF GRP-SS Flow team -             |   |
|-----------|-----------------------------------|---|
| Apps      | CDD CC Teams DCM integration test |   |
| ?<br>Help | 😂 Join or create a team 🛛 📀       | ŝ |

- 2. Click From Scratch box and choose if the team needs to be Private or Public based on your requirements.
- 3. Give an appropriate name for the team and click **Create**. You can also add members to the team at this point or skip to add at a later stage.
- 4. Go to the newly created team[or an existing team you wish to connect Puzzel Case Management to] and select **General** under it. Click on the three dots against it to reveal the menu options.

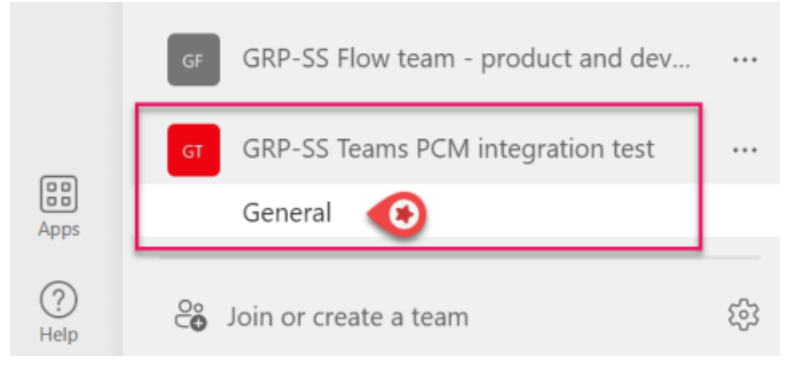

5. Select **Connectors**, then search for **Incoming Webhook** and click on the **Add** button.

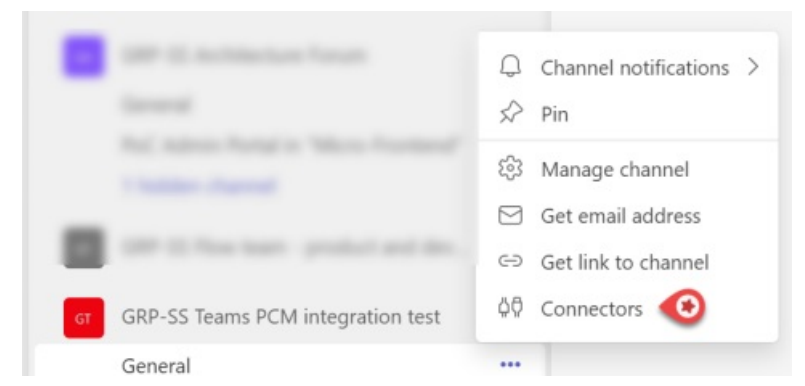

6. Click on **Configure** option, specify a name for the webhook connector and upload an image[a default image will be assigned if no image is uploaded]. Click **Create**. A Webhook URL will be generated for you. Copy the URL to clipboard as you will need to save this at the Puzzel Case Management end.

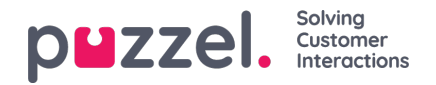

| Connectors for "General" channel in "GRP-SS Teams PCM integration                                                                                                    | test" team                                       |
|----------------------------------------------------------------------------------------------------|--------------------------------------------------|
| 🔏 Incoming Webhook                                                                                                    | Send feedback                                    |
| The Incoming Webhook connector enables external services to notify you about activities th<br>use this connector, you'll need to create certain settings on the other service, which needs to<br>that's compatible with the Office 365 connector format.                                                                                                    | nat you want to track. To<br>o support a webhook |
| Fields marked with * are mandatory                                                                                                    |                                                  |
| Enter a name for your IncomingWebhook connection. *                                                                                                    |                                                  |
| Test Connector                                                                                                    |                                                  |
| es la construction de la construction de la constru |                                                  |
| Copy the URL below to save it to the clipboard, then select Save. You'll need this URL when<br>that you want to send data to your group.                                                                                                    | you go to the service                            |
| https://puzzel.webhook.office.com/webhx                                                                                                    |                                                  |
| Url is up-to-date.                                                                                                    |                                                  |
| Done Remove                                                                                                    |                                                  |

- 7. Click **Done** to finish the process.
- In Puzzel Case Management, click on Settings -> Integrations -> Outbound Integrations -> Webhooks. Click orNew Webhook and copy the URL from Microsoft Teams into the URL bar. Give your Webhook a name, make sureMethod is set to POST, and Authenticates via is set to None. Click Save.

| Tea                          | ıms webhook                           |
|------------------------------|---------------------------------------|
| URL*                         |                                       |
| https://puzzel.webhook.offic | e.com/webhookb2/0d5e75ac-3e62-4597-9c |
| Name*                        |                                       |
| Teams webhook                |                                       |
| Method*                      |                                       |
| POST                         | ÷                                     |
| Authenticates Via*           |                                       |
| None                         | ÷                                     |
| Custom headers               |                                       |
| Name                         | Value *                               |
| New Attribute Name           | New Attribute Value 🛛 🕈               |
|                              |                                       |
|                              |                                       |
| Car                          | ncel 💾 Save                           |
| _                            |                                       |

9. As a next step, create your Schema by navigating to Settings -> Integrations -> Outbound Integrations -> Schemas. Then click "New Schema". Give your Schema a Name, and set Content Type to JSON. Copy and paste the below

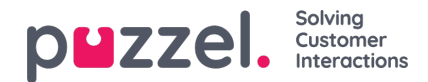

## Content in the Content box

| {                                                                                                 |
|---------------------------------------------------------------------------------------------------|
| "text": "Hello, Customer: {{customer:name}} has an escalated case requiring your attention. Link: |
| https://example.logicalware.com/tickets/{{ticket:ticket_ref}}"                                    |
| }                                                                                                 |

| Schema Details                                                                                                    |   |
|----------------------------------------------------------------------------------------------------|---|
| Name                                                                                                    |   |
| Test schema                                                                                                    | 1 |
| Content Type                                                                                                    |   |
| JSON                                                                                                    | ¢ |
| Content                                                                                                    |   |
| {     "text": "Hello, Customer: [[customer:name]] has an escalated case requiring your attention. Link:<br>https://product.logicalware.com/tickets/[[ticket.ticket_ref]]* ] |   |

## Note

You can use placeholders in your Schema which will dynamically populate with the relevant attributes. For a list of full placeholders visit this help article.

 Create an Event Rule condition to trigger your webhook. Settings -> Productivity -> Event Rules. Learn more about creating Event rules <u>here</u>.

| Rule Details                                                                       |                               |
|------------------------------------------------------------------------------------|-------------------------------|
| Name                                                                               | Put out of action             |
| Webhook trigger                                                                    | Rule is disabled              |
| Group                                                                              |                               |
| Default Group                                                                      | •                             |
| Priority Order                                                                     |                               |
| 0                                                                                  |                               |
| Rule Conditions                                                                    |                               |
| If all v of the following conditions are met:                                      |                               |
| User                                                                               | * Farmove                     |
|                                                                                    |                               |
| Ticket Event                                                                       | C × Romove                    |
| + Add condition                                                                    |                               |
| Sinn checking further rules if the conditions of this rule are met                 |                               |
| <ul> <li>Stop cale-bring surface is the community of this ture are may.</li> </ul> |                               |
| Stop checking further groups if the conditions of this rule are met.               |                               |
| Rule Actions                                                                       |                               |
| Assign To Team                                                                     | orr  Webhooks                 |
| All Users                                                                          | Teams webhook     Test schema |
| Set Form/Form Fields                                                               | Corr                          |
| Complaints form                                                                    | \$                            |

## Example use case

As a supervisor, I would like Microsoft Teams to notify me when an agent assigns a case directly to me. This will help me

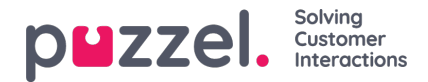

navigate to Puzzel Case Management through the link provided in Teams.

In the above example, I would create an event rule with a condition which looks as shown below. In the 'Rule Actions', select the webhook and the schema which should be used when the conditions of my rule are met.

| Rule Conditions |              |                    |    |              |                |
|-----------------|--------------|--------------------|----|--------------|----------------|
| If all V of the | following cr | onditions are met: |    |              |                |
| User            | \$           | is equal to        | \$ | Jaya nar     | \$<br>× Remove |
|                 |              |                    |    |              |                |
| Ticket Event    | \$           | is equal to        | \$ | User Changed | \$<br>× Remove |
| Ticket Event    | ÷            | is equal to        | ¢  | User Changed | \$<br>>        |

A notification will be sent to Teams if a ticket is assigned to you as shown in the image below.

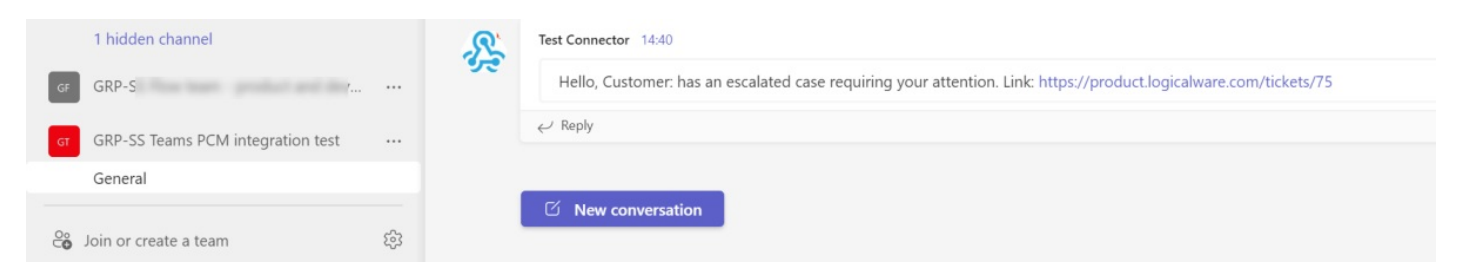